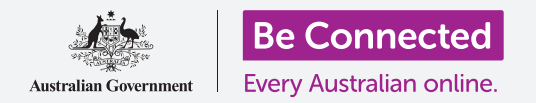

## Κινητός υπολογιστής Apple: Ανταλλαγή φωτογραφιών και τοποθεσίας στο σύννεφο

Πώς το σύννεφο (cloud) σάς βοηθάει να ανταλλάσσετε αρχεία, να βρίσκετε άτομα και τις συσκευές σας.

Η υπηρεσία του σύννεφου στο **Apple ID** σάς επιτρέπει να ανταλλάσσετε αρχεία, φωτογραφίες και βίντεο μεταξύ του υπολογιστή σας Apple και του iPhone. Μπορείτε επίσης να χρησιμοποιήσετε την υπηρεσία του σύννεφου Apple ID στον υπολογιστή σας για να σας βοηθήσει να εντοπίσετε την κινητή συσκευή σας αν χαθεί ή κλαπεί.

#### Τι θα χρειαστείτε

Πριν ξεκινήσετε το μάθημα, ο υπολογιστής σας πρέπει να διαθέτει την πιο πρόσφατη έκδοση του λειτουργικού λογισμικού macOS. Για περισσότερες πληροφορίες σχετικά με το macOS, ανατρέξτε στον οδηγό Επιτραπέζιος Υπολογιστής Apple: Ασφάλεια και Προσωπικό Απόρρητο.

Θα πρέπει επίσης να ελέγξετε ότι ο υπολογιστής σας είναι συνδεδεμένος στο ρεύμα, είναι ενεργοποιημένος και εμφανίζει την επιφάνεια εργασίας. Θα πρέπει να είστε συνδεδεμένοι στο διαδίκτυο και να έχετε λογαριασμό email στον υπολογιστή σας. Αν χρησιμοποιείτε ποντίκι, βεβαιωθείτε ότι είναι σωστά συνδεδεμένο.

Επίσης, το iPhone θα πρέπει να είναι ενεργοποιημένο, να έχει εγκαταστημένη την τελευταία έκδοση του λογισμικού λειτουργίας και να είναι συνδεδεμένο στο διαδίκτυο, είτε μέσω Wi-Fi ή μέσω δεδομένων κινητής τηλεφωνίας.

Θα πρέπει να είστε συνδεδεμένοι στο iCloud στο iPhone και στον υπολογιστή σας με το Apple ID σας.

Για να ακολουθήσετε τις οδηγίες σ' αυτό το βίντεο, θα πρέπει επίσης να έχετε δημιουργήσει αντίγραφα ασφαλείας των φωτογραφιών και των βίντεο του iPhone στο iCloud και να είναι έτοιμα να τα δείτε στον υπολογιστή σας. Μπορείτε να μάθετε πώς να το κάνετε αυτό στα μαθήματα Δημιουργία αντιγράφων ασφαλείας και ανταλλαγή φωτογραφιών στο σύννεφο.

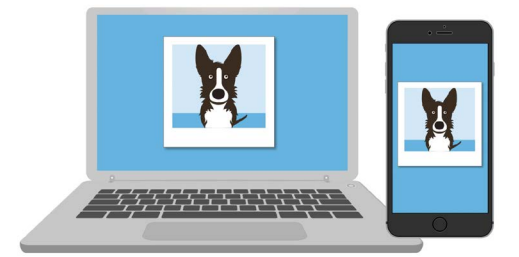

Η υπηρεσία iCloud της Apple σάς επιτρέπει να δημιουργείτε αντίγραφα ασφαλείας και να μοιράζεστε αρχεία, να εντοπίζετε φίλους και να βρείτε συσκευές που χάσατε

# Κινητός υπολογιστής Apple: Ανταλλαγή φωτογραφιών και τοποθεσίας στο σύννεφο

### Βεβαιωθείτε ότι έχετε συνδεθεί

Πριν ξεκινήσετε, βεβαιωθείτε ότι έχετε συνδεθεί στο Apple ID στον υπολογιστή σας.

- Κάντε κλικ στο Apple στην πάνω αριστερή γωνία της οθόνης για να ανοίξετε το μενού Apple.
- Σ' αυτό το μενού, κάντε κλικ στο Προτιμήσεις
  Συστήματος (System Preferences) για να ανοίξετε τον πίνακα Προτιμήσεις Συστήματος.
- Αν μπορείτε να δείτε το όνομά σας δίπλα στο κυκλικό εικονίδιο του προφίλ στα αριστερά και το εικονίδιο Apple ID στα δεξιά, τότε είστε ήδη συνδεδεμένοι με Apple ID.
- **4.** Αν δείτε το κουμπί **Σύνδεση (Sign in)**, κάντε κλικ σε αυτό και ακολουθήστε τα βήματα για να συνδεθείτε με το Apple ID σας.
- Για να συνεχίσετε, κλείστε τις Προτιμήσεις
  Συστήματος κάνοντας κλικ στο κουμπί Κλείσιμο στην πάνω αριστερή γωνία. Τώρα είστε έτοιμοι να δείτε φωτογραφίες και βίντεο για τα οποία έχετε κάνει αντίγραφα ασφαλείας.

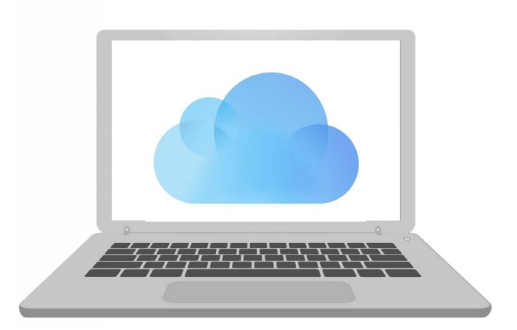

Χρησιμοποιήστε το δωρεάν αναγνωριστικό της Apple (Apple ID) για να έχετε πρόσβαση σε φωτογραφίες και αρχεία που έχουν αντιγραφεί με ασφάλεια στο iCloud

### Πώς να δείτε τα αντίγραφα ασφαλείας των φωτογραφιών σας

Για να δείτε τις φωτογραφίες που έχετε τραβήξει χρησιμοποιώντας το iPhone και τις έχετε αποθηκευμένες στην υπηρεσία iCloud, κάντε κλικ στο **εικονίδιο Φωτογραφίες** στην αγκύστρωση για να ανοίξετε την **εφαρμογή Φωτογραφίες**.

Οι φωτογραφίες σας θα εμφανιστούν, ταξινομημένες κατά ημερομηνία, με τις πιο πρόσφατες φωτογραφίες στο κάτω μέρος. Μπορείτε να μετακινήσετε το σετ για να δείτε πιο παλιές φωτογραφίες και βίντεο.

### Ανταλλαγή φωτογραφιών με φίλους ή συγγενείς

Η εφαρμογή Φωτογραφίες διαθέτει μια εύχρηστη λειτουργία για **Ανταλλαγή (Share)**.

- Διαλέξτε μια φωτογραφία για να τη μοιραστείτε με άλλους και κάντε διπλό κλικ ώστε να γεμίσει το πλαίσιο εφαρμογών Φωτογραφίες.
- **2.** Βρείτε το **εικονίδιο Ανταλλαγή** στην πάνω δεξιά γωνία του πίνακα.
- **3.** Κάντε κλικ στο **εικονίδιο Ανταλλαγή** και θα εμφανιστούν ορισμένες επιλογές. Θα μοιραστούμε τη φωτογραφία με email.

# Κινητός υπολογιστής Apple: Ανταλλαγή φωτογραφιών και τοποθεσίας στο σύννεφο

- **4.** Κάντε κλικ στο **Αλληλογραφία (Mail)**. Αυτό το μάθημα ως παράδειγμα χρησιμοποιεί το πρόγραμμα Apple Mail που έρχεται με τον υπολογιστή σας, αλλά μπορείτε να χρησιμοποιήσετε μια άλλη υπηρεσία email.
- **5.** Η **εφαρμογή Αλληλογραφία** θα ανοίξει αυτόματα, με τη φωτογραφία να έχει ήδη αντιγραφεί στο πεδίο του μηνύματος.
- **6.** Πληκτρολογήστε τη διεύθυνση email του ατόμου στο οποίο θέλετε να στείλετε τη φωτογραφία, στο πλαίσιο **Προς (Το)**.
- **7.** Κάντε κλικ στο πλαίσιο **Θέμα (Subject)** και πληκτρολογήστε μια σύντομη περιγραφή του email σας.
- 8. Αν θέλετε μπορείτε να κάνετε κλικ στο **Μήνυμα (Message)** του email και να πληκτρολογήσετε ένα προσωπικό μήνυμα.
- **9.** Κάντε κλικ στο κουμπί **Αποστολή (Send)** πάνω αριστερά για να στείλετε το email και τη φωτογραφία.
- **10.** Θα εμφανιστεί **η εφαρμογή Φωτογραφίες**. Κάντε κλικ στο **κουμπί κλείσιμο** πάνω αριστερά για να το κλείσετε.

Ο φίλος ή ο συγγενής σας μπορεί να δει τη φωτογραφία ανοίγοντας το email του και κάνοντας κλικ στη φωτογραφία. Μπορεί να τη δει σε υπολογιστή, τηλέφωνο ή τάμπλετ.

#### Πώς να χρησιμοποιήσετε την υπηρεσία εύρεσης Find My για να βρείτε το iPhone σας

Για να χρησιμοποιήσετε τον υπολογιστή σας για να βρείτε το iPhone αν το χάσατε, θα πρέπει να έχετε ήδη ρυθμίσει το iPhone με το **Find My**. Μπορείτε να μάθετε πώς να το κάνετε αυτό στο μάθημα *Υπηρεσίες εύρεσης τοποθεσίας iPhone στο σύννεφο*.

- Στον υπολογιστή σας, κάντε κλικ στο εικονίδιο
  Πρόγραμμα Εύρεσης (Finder) στην αγκύστρωση για να ανοίξετε το Πρόγραμμα Εύρεσης.
- Από τη λίστα επιλογών στα αριστερά, κάντε κλικ στο Εφαρμογές (Applications) για να ανοίξετε το φάκελο Εφαρμογές.
- **3.** Στο φάκελο Εφαρμογές, κάντε διπλό κλικ στο εικονίδιο της εφαρμογής Find My.
- Όταν ανοίξει η εφαρμογή Find My, βεβαιωθείτε ότι έχει επιλεγεί η επιλογή Συσκευές (Devices) πάνω αριστερά.
- **5.** Αν έχετε ρυθμίσει το iPhone ή άλλες συσκευές Apple με το Find My, τα ονόματα των συσκευών εμφανίζονται από κάτω.

Το iCloud μπορεί να σας βοηθήσει να βρείτε την κινητή συσκευή που χάσατε δείχνοντας την τοποθεσία της στο χάρτη

- 6. Κάντε κλικ στο όνομα της συσκευής σας για να δείτε που βρίσκεται στον χάρτη.
- **7.** Κάντε κλικ στο **σύμβολο +** στην κάτω δεξιά γωνία του χάρτη για να το ζουμάρετε.

# Κινητός υπολογιστής Apple: Ανταλλαγή φωτογραφιών και τοποθεσίας στο σύννεφο

#### Πώς να χρησιμοποιήσετε το Find My για να βρείτε την τοποθεσία άλλων

Μπορείτε να δείτε την τοποθεσία φίλων ή συγενών σας, αν έχουν ανταλλάξει την τοποθεσία τους μαζί σας. Πρέπει να έχουν ήδη ανταλλάξει την τοποθεσία τους χρησιμοποιώντας το iPhone ή το iPad τους και μπορείτε να μάθετε πώς γίνεται αυτό στα μαθήματα Υπηρεσίες εύρεσης τοποθεσίας στο σύννεφο γι' αυτές τις συσκευές.

Για να δείτε πού βρίσκεται κάποιος που έχει μοιραστεί την τοποθεσία του μαζί σας:

- Κάντε κλικ στην επιλογή Άτομα (People) στην πάνω αριστερή γωνία της εφαρμογής Find My. Θα εμφανιστεί μια λίστα ατόμων που μοιράζονται την τοποθεσία τους.
- Κάντε κλικ στο όνομα ενός ατόμου, για να δείτε την τοποθεσία του στον χάρτη.

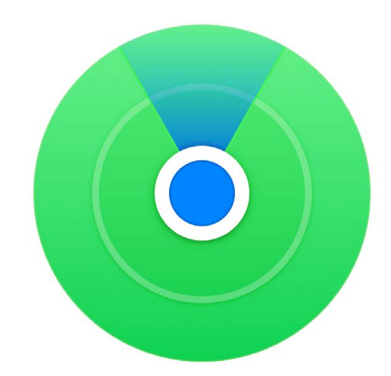

Χρησιμοποιήστε την εφαρμογή εύρεσης Find my για να δείτε σ' έναν χάρτη την τοποθεσία φίλων και συγγενών